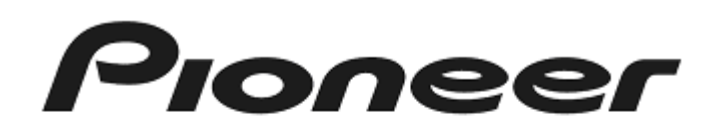

# DJ Controller

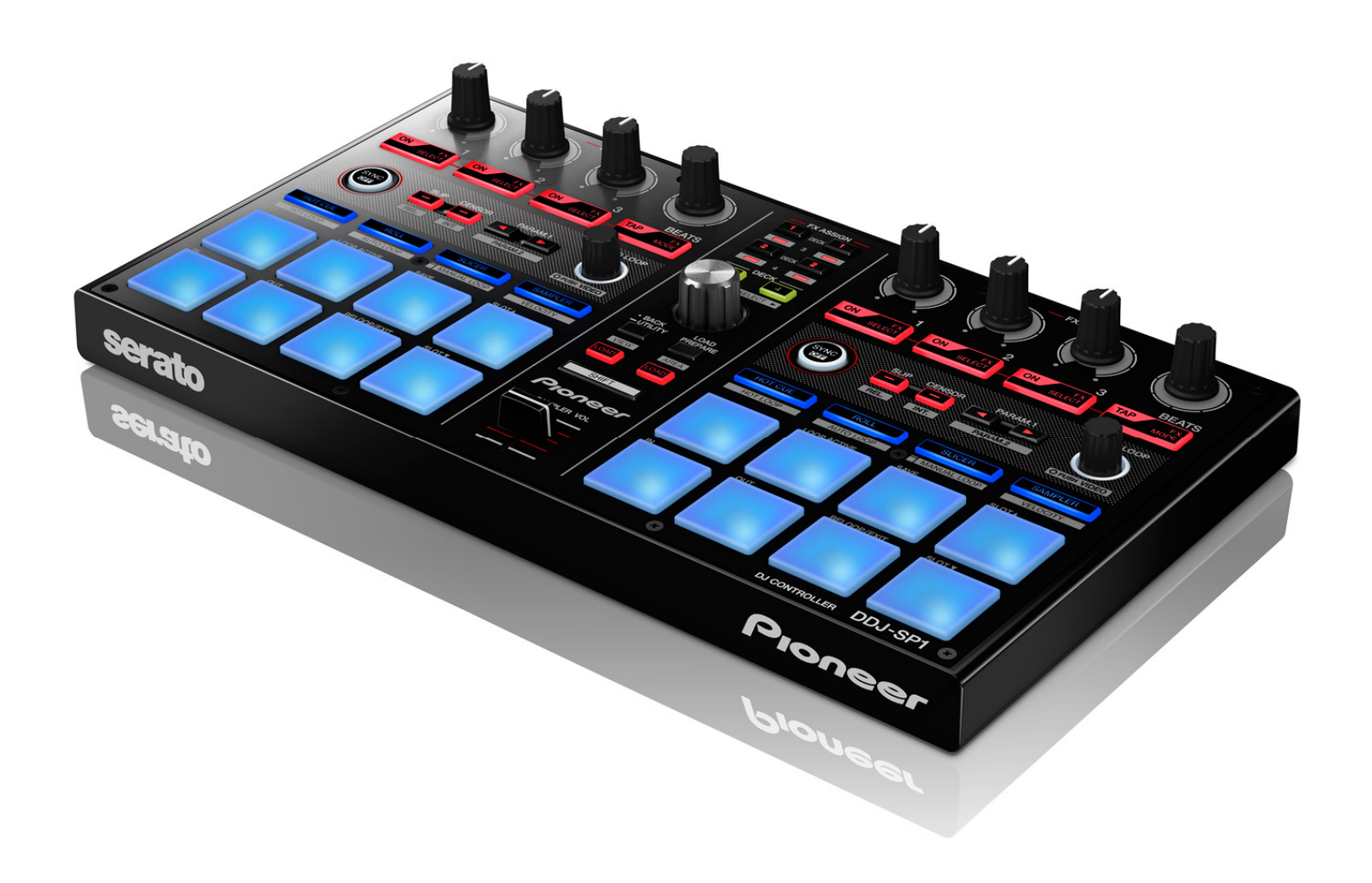

# Firmware Update Guide

# **Read Before Use (Important)**

- Be sure to follow the procedure in this guide to update the firmware.
- DO NOT disconnect the USB cable until updating is completed.
- If you should have any questions, please contact the Pioneer Customer Support Center of your country.

#### Reference information

This updater has been verified to operate on the operating systems below;

- Windows : Windows<sup>®</sup> 8/Windows<sup>®</sup> 7
- Mac OS X : 10.8/10.7/10.6
- Approximately 2 minute is required for updating.

# What you need for Updating

#### -Update file for DDJ-SP1

When the downloaded zip file is unzipped, the update file appears. Place the update file on the desktop.

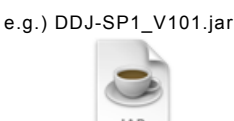

DDJ-SP1\_V101.jar

#### -A computer where Java has been installed

If Java has not been installed, please download the Java Runtime Environment (JRE) at: <u>http://java.com</u> and install it on your computer.

## **Updating Procedures**

Note: Close all applications on your computer before running this updating procedure.

1) Connect the above prepared computer to DDJ-SP1 via the USB cable included with the product while pressing both the effect parameter 1 and [TAP] buttons on the right side.

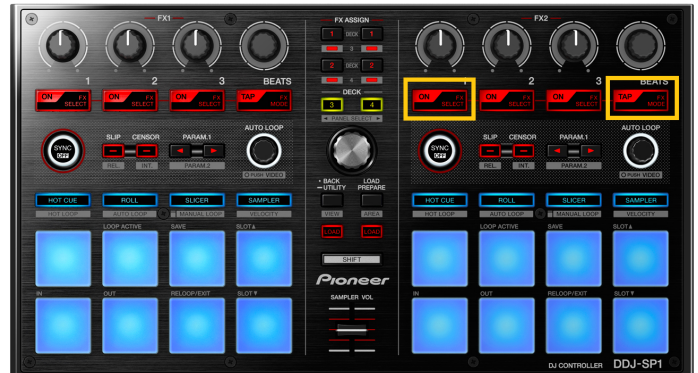

2) Make sure that the LEDs of the [SYNC] button and the [AUTO LOOP] knob on the both sides of the units flash before releasing your finger from these buttons.

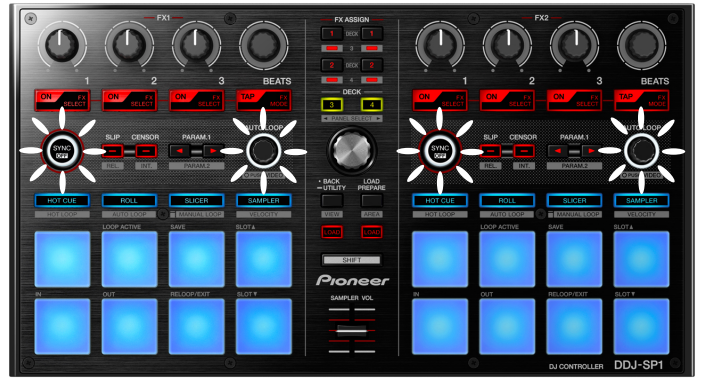

3) When the update file for DDJ-SP1 (DDJ-SP1\_Vxxx.jar) is activated, the following dialogue is displayed. Click the [Start] button.

| 000               | Updater Program              |
|-------------------|------------------------------|
| Updates the versi | on of your DDJ-SP1 firmware. |
| Current Version:  | Ver. 1.00                    |
| Update Version:   | Ver. 1.01                    |
|                   |                              |
|                   |                              |
|                   |                              |
|                   | Close Start                  |
|                   |                              |

## 4) The update of the firmware starts.

Updater Program
Updates the version of your DDJ-SP1 firmware.
Please wait for a few moments until the update process is complete.
90%

5) When the firmware update process is complete, click the [OK] button.

| ⊖ ○ Updater Program                                                 |  |  |  |  |
|---------------------------------------------------------------------|--|--|--|--|
| The undeb of unuscription of the DD I CD4 formulas is now consults. |  |  |  |  |
| The update of your version of the DDJ-SFT linnware is now complete. |  |  |  |  |
|                                                                     |  |  |  |  |
|                                                                     |  |  |  |  |
|                                                                     |  |  |  |  |
|                                                                     |  |  |  |  |
|                                                                     |  |  |  |  |
| Ok                                                                  |  |  |  |  |

Make sure that the LEDs of the [SYNC] button and the [AUTO LOOP] knob on the both sides of the units light before disconnecting the USB cable from DDJ-SP1.

Note: Please note that if you fail to update, disconnect the USB cable from DDJ-SP1 and start from Step 1) of the above Updating Procedures.

# How to check the Firmware Version

For Windows

-Software to confirm the firmware version for DDJ-SP1

When the downloaded zip file is unzipped and DDJ-SP1\_Version Check.exe appears, please launch it. When the [Security Warning] dialogue appears on the screen, click the [Run] button.

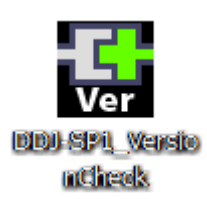

#### Confirm the firmware version.

| Pioneer DDJ-SP1 Version |         |  |
|-------------------------|---------|--|
| - Firmware<br>DDJ-SP1   | Ver1.01 |  |
| [                       | OK      |  |

\_\_\_\_\_

## For Mac

(

Open the Apple menu while pressing the [Option] key and select "System Profiler."

| <b>Finder</b> File | Edit            | View |  |  |  |  |
|--------------------|-----------------|------|--|--|--|--|
| System Profiler    |                 |      |  |  |  |  |
| Software Update    | Software Update |      |  |  |  |  |
| Mac OS X Software  |                 |      |  |  |  |  |
| System Preferences |                 |      |  |  |  |  |
| Dock               |                 | •    |  |  |  |  |
| Recent Items       |                 | •    |  |  |  |  |
| Force Quit Finder  | ΥÂ              | #5)  |  |  |  |  |
| Torce Quit Finder  |                 |      |  |  |  |  |
| Sleep              | 7               | #≜   |  |  |  |  |
| Restart            |                 |      |  |  |  |  |
| Shut Down          |                 |      |  |  |  |  |
| Log Out pioneer    | Û               | жQ   |  |  |  |  |

Select the [USB] from the [Hardware] to display the name of the controller. Select the controller to display the firmware version.

| 00                | MacBook Pro                   |                                    |  |  |
|-------------------|-------------------------------|------------------------------------|--|--|
| Hardware          | USB Device Tree               |                                    |  |  |
| ATA               | ▼USB 3.0 Hi-Speed             | ▼USB 3.0 Hi-Speed Bus              |  |  |
| Audio             | Pioneer DDJ-SP                | Pioneer DDI-SP1                    |  |  |
| Bluetooth         | USB 3.0 SuperSpec             | USB 3.0 SuperSpeed Bus             |  |  |
| Card Reader       | ▼ USB Hi-Speed Bus            | ▼ USB Hi-Speed Bus                 |  |  |
| Diagnostics       | ▼ Hub                         |                                    |  |  |
| Disc Burning      | FaceTime HD Camera (Built-in) |                                    |  |  |
| Ethernet Cards    | ▼ USB Hi-Speed Bus            |                                    |  |  |
| Fibre Channel     | ▼Hub                          |                                    |  |  |
| FireWire          | Thub                          |                                    |  |  |
| Graphics/Displays | Apple Int                     | Apple Internal Keyboard / Trackpad |  |  |
| Hardware RAID     | IR Receiver                   |                                    |  |  |
| Memory            | W BRCM207                     | TRECM20702 Hub                     |  |  |
| PCI Cards         | Blueto                        | Bluetooth USB Host Controller      |  |  |
| Parallel SCSI     |                               |                                    |  |  |
| Power             | Pioneer DDI-SP1:              |                                    |  |  |
| Printers          |                               |                                    |  |  |
| SAS               | Product ID:                   | 0x0181                             |  |  |
| Serial-ATA        | Vendor ID:                    | 0x08e4 (Pioneer Corporation)       |  |  |
| Sterrage          | Version:                      | 1.01                               |  |  |
| Storage           | Serial Number:                | Pioneer DDJ-SP1                    |  |  |
| Thunderbolt       | Speed:                        | Up to 12 Mb/sec                    |  |  |
| USB               | Manufacturer:                 | Pioneer                            |  |  |

# About Trademarks and Registered Trademarks

- Pioneer is a registered trademark of PIONEER CORPORATION.
- JAVA is a trademarks of Sun Microsystems, Inc. registered in the United States and other countries.
- Microsoft<sup>®</sup>, Windows Vista<sup>®</sup>, Windows<sup>®</sup> and Internet Explorer<sup>®</sup> are either registered trademarks or trademark of Microsoft Corporation in the United States and/or other countries.
- Apple, Macintosh, Mac OS and iTunes are trademarks of Apple Inc. registered in the United States and other countries.

© 2013 PIONEER CORPORATION. All rights reserved. PIONEER CORPORATION